## ChatterBox v1.0 Build

Building a ChatterBox requires specific parts (listed below), some decent soldering skills, and tools, and supplies.

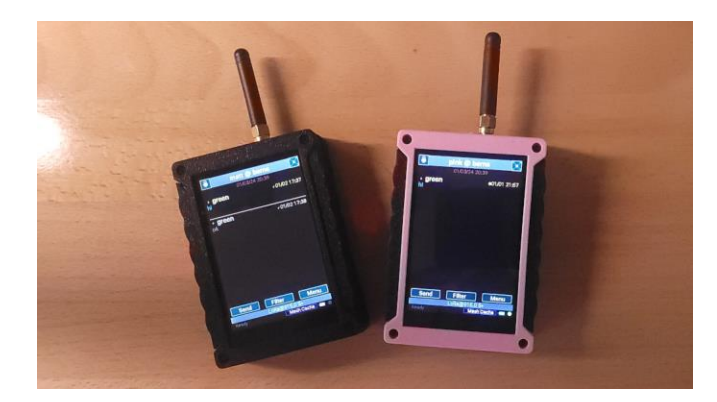

Figure 1: ChatterBox 1.0

This document contains the list of required tools, parts and supplies for assembling a ChatterBox. The steps for assembling and testing the ChatterBox are also shown, followed by the steps required for installing the firmware.

Be sure to take your time when assembling these. Installing a component incorrectly can easily ruin the kit.

Once you have fully assembled the electronics, be sure to perform some continuity tests (instructions are shown), because if you have an incorrectly installed component or a short somewhere, you may fry any or all of the components as soon as you connect power (or worse, start a fire)!

Building the enclosure/case will be covered in a separate document, this is just for the electronics.

| Required Tools                                                                                                    |                        |                        |
|----------------------------------------------------------------------------------------------------|------------------------|------------------------|
| Some examples are shown below, in case you don't already have these tools. But of                                                         |                        |                        |
| course, pretty much any s                                                                                                    | imilar soldering tools | s will work.           |
| <b>Soldering Iron</b><br>You will need a somewhat fine tip.                                                                               |                        | https://a.co/d/ecbEr8U |
| Nippers                                                                                                    |                        | https://a.co/d/dfnASnU |
| <b>Allen/Hex Driver 1.5</b><br><i>The driver type will be easier than the</i> 90<br><i>degree bent type</i>                               |                        | https://a.co/d/ccto8cp |
| <b>Multimeter</b><br>Doesn't have to be expensive, we just<br>test for continuity                                                         |                        | https://a.co/d/aD4CghG |
| <b>PCB Holder</b><br>Optional, but can make things easier,<br>especially for attaching the SMA to the<br>LoRa module, which can be tricky |                        | https://a.co/d/hNhehUd |

| Supplies                                                                                        |                                                                                                    |                        |
|-------------------------------------------------------------------------------------------------|----------------------------------------------------------------------------------------------------|------------------------|
| Solder<br>.032 diameter works well                                                              | SNOP PRAY                                                                                                    | https://a.co/d/cfh39xr |
| Sticky Dots<br>3 per ChatterBox                                                                 | USE ON<br>DISCOUT<br>DISCOUT<br>DISC | https://a.co/d/fU3k9C0 |
| Two Pencils<br>This is optional, but for me makes<br>installing the header pins much<br>easier. |                                                                                                    | https://a.co/d/itbnM6E |

## Components - One set Per ChatterBox

Do not try to substitute other parts (even same part number/different brand), or they will mismatch pin layouts or sizes on the PCB.

| Part Name                                                                                  | Example Image                                                                                                    | Product Link                              |
|--------------------------------------------------------------------------------------------|----------------------------------------------------------------------------------------------------|-------------------------------------------|
| ChatterBox PCB                                                                             |                                                                                                    | Not yet available, coming soon.           |
| Adafruit Feather M4 Express<br>with SAMD51                                                 |                                                                                                    | https://www.adafruit.com/pro<br>duct/3857 |
| EEMB LP103454 LiPo Battery -<br>3.7v 2000mAh (check polarity,<br>need "reversed")          | And Andrew Andrew Andre                                                                                                    | https://a.co/d/hBjfzGx                    |
| Adafruit DS3231 Precision<br>RTC Breakout                                                  | VIT SCL BAT SOW<br>GND SDA 32K IPST                                                                                                    | https://www.adafruit.com/pro<br>duct/3013 |
| <b>Adafruit RFM95W</b> LoRa Radio<br>Transceiver Breakout - 868 or<br>915 MHz - RadioFruit | C 102 C3 C4 C5 C<br>FCC 10.2AD66-1276C1<br>FCC 10.2AD66-1276C1<br>FCC 10.2AD66 | https://www.adafruit.com/pro<br>duct/3072 |
| Either of the follow                                                                       | ving FRAM breakouts (4 M                                                                                                    | bit/512 preferred)                        |
| Adafruit SPI Non-Volatile FRAM<br>Breakout - 2 Mbit / 256 KBytes -<br>MB85RS2MTA           | VIN GND MISO CS IHOU<br>3V3 SCK MOSI WP                                                                                                    | https://www.adafruit.com/pro<br>duct/4718 |
| Adafruit SPI Non-Volatile FRAM<br>Breakout - 4 Mbit / 512 KBytes -<br>MB85RS4MT            | SPI FRAM<br>MB85R54                                                                                                    | https://www.adafruit.com/pro<br>duct/4719 |

| Adafruit 3.5" TFT 320x480<br>with Capacitive Touch<br>Breakout Board – EYESPI                                                                                                    | Constanting of the second                   | https://www.adafruit.com/pro<br>duct/5846 |
|----------------------------------------------------------------------------------------------------|---------------------------------------------|-------------------------------------------|
| Eyespi connector                                                                                                    | GP2 BUSY SDA TSES SDCS<br>GP1 INT SCL MENCS | https://www.adafruit.com/pro<br>duct/5613 |
| Eyespi Cable                                                                                                    |                                             | https://www.adafruit.com/pro<br>duct/5239 |
| <b>LoRa Antenna 915MHz</b> 2dBi<br>(or similar). Must have <i>male</i><br>SMA connector. The quality of<br>antenna can make a huge<br>difference in your<br>performance, so don't skimp<br>here. |                                             | https://a.co/d/3cVWAy4                    |

|                                                                                                    | Commodity Items                         |                         |
|----------------------------------------------------------------------------------------------------|-----------------------------------------|-------------------------|
| Connectors SMA Female<br>PCB Edge Mount Connector                                                                                                    | St p                                    | https://a.co/d/iB6l1ak  |
| CR1220 Low Drain 3V<br>lithium Battery                                                                                                    | CON MIS Energizer<br>ECRI220<br>SUMMARY | https://a.co/d/9Eq4YvV  |
| USB micro charging c                                                                                                    | able with data transfer, such a         | s one of the following: |
| USB micro charging/data<br>cable, magnetic                                                                                                    |                                         | https://a.co/d/03gxPzQ  |
| USB micro charging/data<br>cable                                                                                                    |                                         | https://a.co/d/8UdUHtD  |
| Two 6x6x12mm PCB<br>Momentary Tactile Tact<br>Push Button Switches                                                                                                    |                                         | https://a.co/d/ix9cXdQ  |
| One .8x5.8x7mm PCB Dip<br>Mounting Tact Tactile Push<br>Button Switch Latching 6<br>Pin                                                                                              |                                         | https://a.co/d/eWvQEsS  |
| Push button cap                                                                                                    |                                         | https://a.co/d/cXca1ra  |
| 1X Header Pins<br>Typically, enough of these<br>come with the components                                                                                                    |                                         | https://a.co/d/cQAs9CM  |
| 2X4 Header Pins – one set<br>per ChatterBox.<br>These are not strictly<br>necessary, but are required<br>if you ever plan to to run a<br>thermal camera, relay, or<br>other add-ons. |                                         | https://a.co/d/ej4tcf4  |

| 4 M2 25mm bolts  | 11 | https://a.co/d/7CgvX2v |
|------------------|----|------------------------|
| 4 M2 nuts        |    | https://a.co/d/iO1SlZx |
| Blue thread lock |    | https://a.co/d/7P5kBo7 |

## ChatterBox Electronics/PCB Assembly

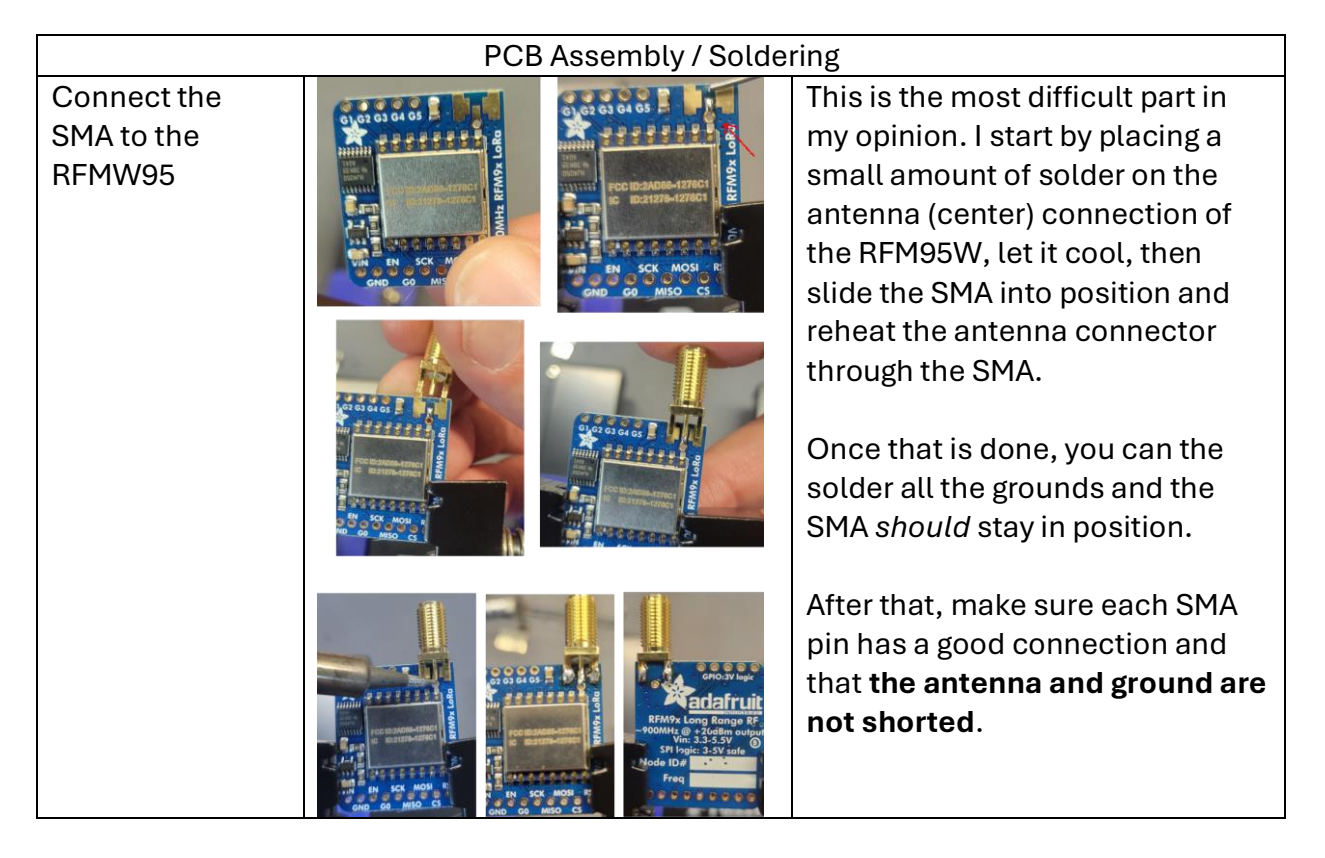

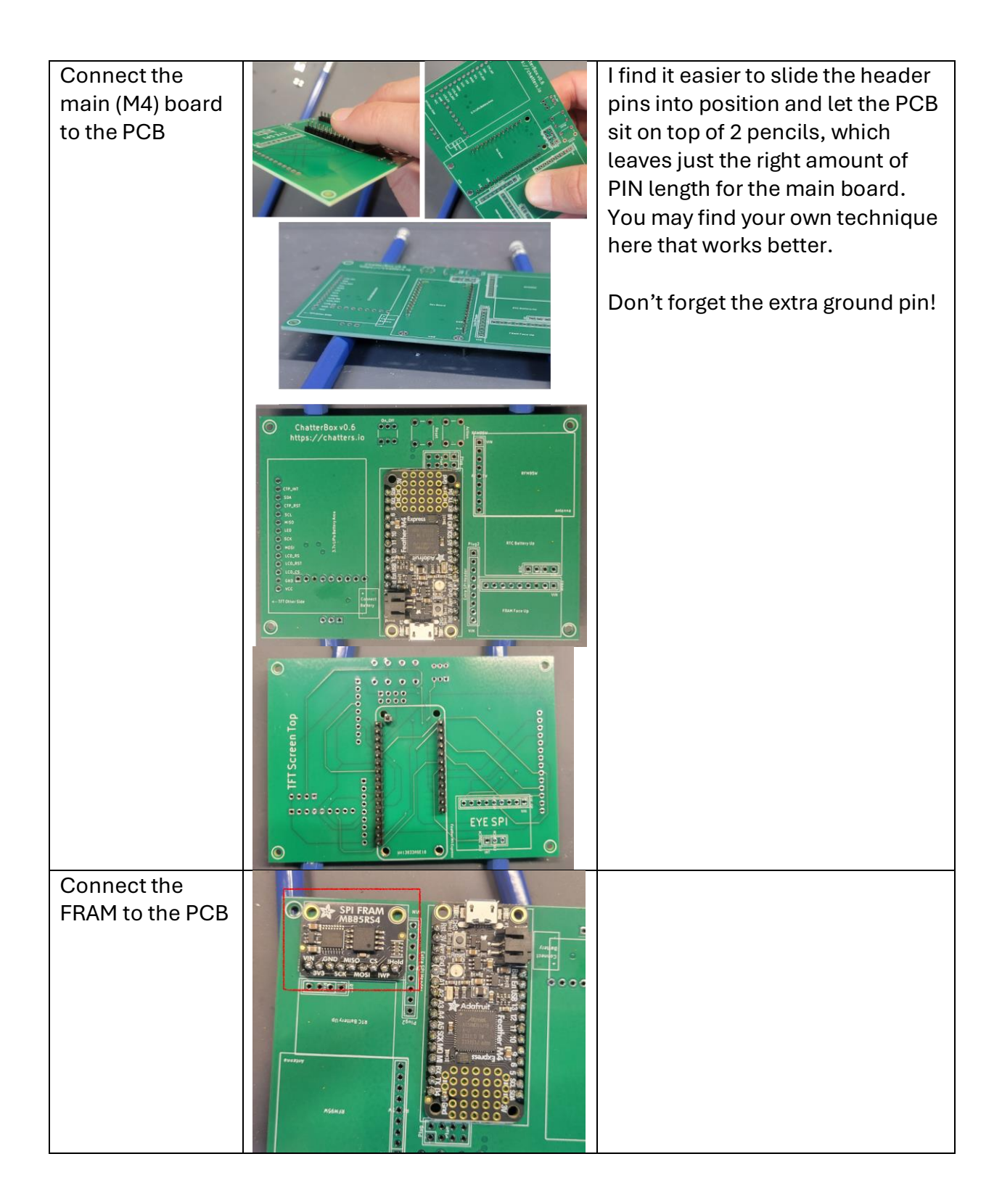

| Connect the<br>RFM95W to the<br>PCB                | C ChatterBourdő,<br>ChatterBourdő,<br>ChatterBourd | First, stack 3 sticky dots in the<br>center of the RFMW95 area of the<br>PCB, as they help hold things in<br>place while also keeping space<br>needed.<br>Next put the header pins into<br>position and slide the RFM95W<br>over the header pins. |
|----------------------------------------------------|----------------------------------------------------------------------------------------------------|----------------------------------------------------------------------------------------------------|
| Connect the<br>realtime clock to<br>the PCB        |                                                                                                    | Only 4 of the RTC clock pins are<br>connected to the board, the<br>others are not used. VIN, Ground,<br>SDA, and SCL are used.<br>The battery retainer should be<br>oriented facing you as shown.                                                 |
| Trim header pins<br>on the underside<br>of the PCB |                                                                                                    | Carefully trim the header pins on<br>the bottom of the PCB and solder<br>each from the underside.<br>Be careful not to pull on or twist<br>the pins, but just cleanly cut<br>them without damaging the PCB.                                       |
|                                                    | Conception of the second second secon                                                                                                    | Cut and solder one row at a time,<br>rather than cutting all at once.<br>Otherwise, the components will<br>be loose while you try to solder<br>them, which can be difficult.                                                                      |
| Solder the RTC<br>into place and<br>trim any pins  |                                                                                                    | Place the RTC into place and<br>solder the underside of the PINs.<br>Trim the top pins if they are<br>protruding.                                                                                                    |

| Connect the     |                                                                                                    | Install the EYESPI connector on         |
|-----------------|----------------------------------------------------------------------------------------------------|-----------------------------------------|
| EYESPI          |                                                                                                    | the OPPOSITE side of the PCB, as        |
| connector       | C PARTATINA C C C C C C C C C C C C C C C C C C C                                                                                                    | shown here. <b>Be sure to line up</b>   |
|                 |                                                                                                    | the <i>int</i> pin with the int marking |
|                 |                                                                                                    | on the board.                           |
|                 |                                                                                                    |                                         |
|                 |                                                                                                    | Solder the pins on both sides of        |
|                 | and the second second sec | the PCB and trim as necessary.          |
| Connect the     |                                                                                                    | Connect the power switch (the           |
| Power Switch    | ChetterBaxv0.6<br>https://chatters.in                                                                                                    | hollowed-out side of the switch         |
| and header pins |                                                                                                    | should be facing UP toward the          |
|                 |                                                                                                    | antenna connector of the board.         |
|                 |                                                                                                    | Solder it into place.                   |
|                 | Extension and the second                                                                                                    |                                         |
|                 |                                                                                                    | Also solder into place the 1x9 and      |
|                 |                                                                                                    | 2x4 pin headers as shown.               |
| Connect the     |                                                                                                    | Place the two momentary                 |
| push buttons    | Catterior 0.0<br>https://chatters.io                                                                                                    | switches onto the board flat and        |
|                 |                                                                                                    | straight, and solder them into          |
|                 |                                                                                                    | place.                                  |
|                 |                                                                                                    |                                         |
|                 |                                                                                                    | It's OK for the button pins/legs to     |
|                 |                                                                                                    | protrude a little, but you might        |
|                 |                                                                                                    | want to trim down to where the          |
|                 |                                                                                                    | solder begins.                          |

|                                                                                             | Continuity Tests                             |                                 |  |
|---------------------------------------------------------------------------------------------|----------------------------------------------|---------------------------------|--|
| Do not be tempted                                                                           | to skip this part, or you may be unpleasa    | ntly surprised by smoke         |  |
| when you power up                                                                           | o your device! If these tests are not perfor | med, you may also               |  |
| encounter other fru                                                                         | ustrating issues, like the firmware hanging  | g or things like that. Put your |  |
| multimeter into co                                                                          | ntinuity test mode with audible "beep" to    | make these tests easy.          |  |
| Check For Shorts                                                                            |                                              | A fast way to check for         |  |
|                                                                                             |                                              | shorts is to simply check       |  |
| We don't want                                                                               |                                              | 3v+ground first, then go all    |  |
| shorts anywhere,                                                                            |                                              | the way around the PCB,         |  |
| especially not                                                                              | erymmut l                                    | checking that each set of       |  |
| between 3v and                                                                              |                                              | side-by-side pins does not      |  |
| ground!                                                                                     | A Printer Printer                            | have a short.                   |  |
|                                                                                             |                                              |                                 |  |
|                                                                                             |                                              | The only side-by-side pins      |  |
|                                                                                             |                                              | that should have continuity     |  |
|                                                                                             |                                              | are 3v3 and AREF.               |  |
| Check the SPI                                                                               |                                              | All SCK pins should have        |  |
| Connections                                                                                 | ChatterBoxv0.6<br>https://chatters.io        | continuity with one another     |  |
|                                                                                             |                                              | throughout the board.           |  |
|                                                                                             |                                              |                                 |  |
|                                                                                             |                                              | The same goes for MISO          |  |
|                                                                                             |                                              | and MOSI.                       |  |
|                                                                                             |                                              |                                 |  |
|                                                                                             |                                              |                                 |  |
|                                                                                             |                                              |                                 |  |
| Check the I2C                                                                               |                                              | All SDA pins should have        |  |
| Connections                                                                                 | ChatterBox v0.6<br>https://chatters.io       | continuity with other SDA       |  |
|                                                                                             |                                              | pins throughout the board.      |  |
|                                                                                             |                                              |                                 |  |
|                                                                                             |                                              | All SCL pins should be          |  |
|                                                                                             |                                              | connected throughout the        |  |
|                                                                                             |                                              | board.                          |  |
|                                                                                             |                                              |                                 |  |
|                                                                                             |                                              |                                 |  |
| This is usually all I check, but if you want to check everything, you can check other pins. |                                              |                                 |  |

|                                                  | Final Setup                                                                                                    |                                                                                                    |  |
|--------------------------------------------------|----------------------------------------------------------------------------------------------------|----------------------------------------------------------------------------------------------------|--|
| Attach the screen                                |                                                                                                    | Near your computer (within<br>distance of the USB cord<br>connection), <b>NOT ON A</b><br><b>METAL OR CONDUCTIVE</b><br><b>SURFACE</b> , connect the<br>screen to the ChatterBox<br>using the ribbon cable as<br>shown here.                      |  |
| Install the RTC<br>Battery.                      |                                                                                                    |                                                                                                    |  |
| Push the power<br>button to the 'on'<br>position | CenterBardia<br>Disso<br>Disso<br>D | Button locked down is "on"<br>if you installed it properly. If<br>you installed it backwards,<br>up might be the "on"<br>position.                                                                                                    |  |
| Plug the USB<br>micro                            |                                                                                                    | If all is successful, some<br>lights will come on and the<br>screen will flash repeatedly.<br>If nothing happens except<br>for a yellow light, make sure<br>the power button is on and<br>that you have the USB<br>connected to your<br>computer. |  |

| Install the LiPo<br>battery                               |                                                                                                    | Tape the wire to the side of<br>the LiPo battery as shown,<br>to ease installation.<br>Ensure polarity is correct<br>as shown, red wire to + on<br>PCB. Sometimes batteries<br>come with the polarity<br>reversed, this may fry your<br>board! |
|-----------------------------------------------------------|----------------------------------------------------------------------------------------------------|----------------------------------------------------------------------------------------------------|
| Install the                                               | Follow the instructions here to get the                                                                                                    | firmware installed:                                                                                                    |
| Check that<br>firmware was<br>installed properly          | https://chatters.io/firmware                                                                                                    | You should be seeing a QR code on the screen                                                                                                    |
| Obtain a license<br>code and enter it<br>into the device. | Use your phone to scan the QR code at<br>receive a license code for your device.<br>device, so you'll need to repeat this ste<br>To enter the license code, touch the sc<br>prompted for the key.<br>Note that 1's tend to look like I's. Don't<br>case and don't add the spaces. | nd follow the link. You will<br>The license is specific to your<br>ep for other ChatterBoxes.<br>creen and you should be<br>t worry about upper/lower                                                                                          |

| Enter the license  | O Call Broom                                                                                                    | You should receive "Device     |
|--------------------|----------------------------------------------------------------------------------------------------|--------------------------------|
| code               | 1000 00 00 00 00 00 00 00 00 00 00 00 00                                                                                                    | Unlocked!" message,            |
|                    | Permanent Para de la constante de la constante | followed by a prompt to        |
|                    | New Control of the second second seco | name your device.              |
|                    |                                                                                                    |                                |
|                    |                                                                                                    |                                |
|                    |                                                                                                    |                                |
|                    |                                                                                                    |                                |
|                    |                                                                                                    |                                |
|                    |                                                                                                    |                                |
|                    |                                                                                                    |                                |
|                    | A Carlos A Carlos A Carlos A Carlos A Carlos A Carlos A Carlos A Carlos A Carlos A Carlos A Carlos A Carlos A C                                                                                                    |                                |
|                    | A CR                                                                                                    |                                |
| Turn off the power | You may go through all the setup if you                                                                                                    | wish, but it's easier once the |
| (power switch)     | device is in its case.                                                                                                    |                                |
| and disconnect     |                                                                                                    |                                |
| the device.        |                                                                                                    |                                |

| Installing the Components into the Case                                         |  |                                                                                                    |  |
|---------------------------------------------------------------------------------|--|----------------------------------------------------------------------------------------------------|--|
| Snap the light window<br>into place and press<br>the power button into<br>place |  | The clear light window may<br>need to be snapped into<br>place, unless it's already<br>been done for you.                                                                                                    |  |
| Place the screen into<br>the screen frame                                       |  | This may be a somewhat<br>tight fit. A little tight is OK. If<br>it's too tight, you might<br>want to file off the corners<br>of the screen's PCB just<br>slightly.                                                                                                    |  |
| Slide the case mid-<br>grip into place                                          |  | If it's easier, you can<br>disconnect and reconnect<br>the screen connector<br>ribbon while doing this.<br>Otherwise, you can push<br>the screen and frame<br>through the mid-grip and<br>then slide the mid-grip into<br>place from underneath.<br>Note there is a special<br>cutout for the screen ribbon<br>that you can see on the<br>mid-grip, which helps you<br>orient the mid-grip<br>correctly. |  |

| Push the case back<br>into place                                                         | You will need to make sure<br>the battery and buttons are<br>aligned properly and then<br>push the case back over top<br>of the PCB and components<br>(carefully).                                                                                                    |
|------------------------------------------------------------------------------------------|----------------------------------------------------------------------------------------------------|
| Install M2 bolts<br>through the front of<br>the case to align<br>everything (not tight). | Sometimes I find it<br>necessary to align things<br>and then use a handheld<br>drill with a very small drill<br>bit to ensure the bolt has a<br>nice path in each of the 4<br>holes.<br>Screw the bolts into the<br>front of the case until the<br>threads of the bolt begin to<br>appear through the back                                                          |
| Add the thread locker<br>and nuts                                                        | Add a drop of blue thread<br>locker to each nut, hold the<br>nut against the bolt on the<br>back side of the<br>ChatterBox, and use the<br>allen/hex wrench to slowly<br>tighten the bolt. Repeat for<br>all 4 bolts.<br>Don't overtighten, we just<br>want snug. The thread<br>locker is what will hold the<br>nut in place, rather than<br>overly tight pressure. |

| Install your antenna             |                                                                                                    |                                                         |
|----------------------------------|----------------------------------------------------------------------------------------------------|---------------------------------------------------------|
| Power up and go<br>through setup |                                                                                                    | Setup instructions are at:<br>https://chatters.io/setup |
|                                  | ChatterBox<br>ChatterBox<br>Chatte |                                                         |